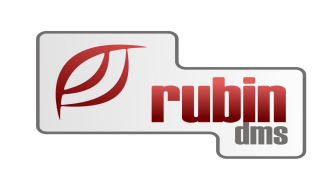

# Kompenzáló levél

Pénzügy modul/ Folyószámla

1149 Budapest, Egressy út 17-21. Telefon: +36 1 469 4021; fax: +36 1 469 4029

## Tartalomjegyzék

| 1. Kompenzálás rögzítése                                         | <u>3</u> |
|------------------------------------------------------------------|----------|
| 1.1. A kompenzálás rögzítési helye                               | <u>3</u> |
| 1.2. A kompenzálás rögzítésének folyamata                        | 3        |
| 1.3. A kompenzáló levél prefixe                                  | 5        |
| 1.4. Beérkezett kompenzáló levél rögzítése                       | <u>5</u> |
| 1.4.1. Számla és egyéb tételek kiválasztása a kompenzáló levélre | 6        |
| 1.4.2. A kompenzálás bizonylat elkészítése                       | 8        |
| 1.4.3. Ellenőrzés a kompenzálás bizonylat elkészítése előtt      | 8        |
| 1.5. A kompenzáló levél nyomtatott formátuma                     | 9        |
| 1.6. Kompenzáló levél generálása                                 | <u>9</u> |
| 2. A kompenzáló bizonylat státuszai                              | 10       |
| 3. Kompenzáló levelek lekérdezése, módosítása                    | 11       |
| 3.1. A képernyő felépítése a következő                           | 11       |
| 3.2. Kompenzáló levél megtekintése                               | 12       |
| 3.3. Kompenzáló levél módosítása                                 | 12       |
| 3.3.1. A módosítási lehetőségek státuszonként                    | 12       |
| 4. Kompenzáló levelek és a könyvelés modul                       | 13       |
| 5. Folyószámla változások                                        | 13       |
| 5.1. Folyószámlán a kompenzált tételek megjelenítése             | 13       |
| 5.2. Folyószámla korlátozások                                    | 13       |

**Kompenzálás** azt jelenti, amikor két cég megegyezik arról, hogy a vevői és szállítói számláit kompenzálással egyenlíti ki, és csak a fennmaradó összeget fizeti ki az a cég, akinek nagyobb a tartozása. Ilyenkor kompenzáló levet készít az egyik cég, a másik pedig elfogadja, vagy visszautasítja, esetleg módosítja.

A két cég közötti kompenzálásokat támogató DOAS funkciókat átdolgoztuk, hogy segítse azon cégek munkáját, akik nagy mennyiségű keresztbe számlázást végeznek.

Tipikusan ilyen kompenzálások a cégcsoporton belüli egymásnak számlázások, emellett gyakran előfordul a importőri számlák, és az importőri jóváírások kompenzálása is.

## 1. Kompenzálás rögzítése

### 1.1. A kompenzálás rögzítési helye

Kompenzálást rögzíteni csak a fő telephelyen lehet, azaz ott ahol a könyvelés is van. Ha egy másik telephelyen lévő dolgozónak kell a kompenzálásokat elvégezni, akkor annak a dolgozónak jogot kell adni a fő telephelybe történő belépéshez. Így online bejelentkezve tudja elvégezni a kompenzálást.

## 1.2. A kompenzálás rögzítésének folyamata

A kompenzálásokat közvetlenül a folyószámláról kiindulva is el lehet és onnan is célszerű elkészíteni.

A folyószámlán a kompenzáló partner kiválasztásával kezdődik a kompenzáló levél készítése. Folyószámla képernyőre új gomb kerül: *Kompenzálás*. A gomb csak akkor aktív, ha egy partnert választottunk ki, és lekérdeztük az adatait. Több partner, vagy partnercsoport kiválasztásakor nem, mert az nem lehetséges művelet.

| Ø.ee F                                                                     | Folyószámla lekérdezés és karbantartás - DOAS3 HUNGARIAN DEMO (publimodul_demo_hu)   Példány: 1 📃                                                                                                    |             |                     |                                                 |                                 |              |                        |                       |         |                    |                |                  |               |            |                        |
|----------------------------------------------------------------------------|----------------------------------------------------------------------------------------------------|-------------|---------------------|-------------------------------------------------|---------------------------------|--------------|------------------------|-----------------------|---------|--------------------|----------------|------------------|---------------|------------|------------------------|
|                                                                            | New Derros Debotes de la companya de la companya de la comp |             |                     |                                                 |                                 |              |                        |                       |         |                    |                |                  |               |            |                        |
|                                                                            | C¥                                                                                                    | In cross P. |                     |                                                 |                                 |              |                        |                       |         |                    | Keresé:        | 5                |               |            |                        |
| Dát                                                                        | Dátumtól 2008.06.05 v – 2013.10.24 v … CVevő CSzálító 6 Mind Több pather Pathercop. Prefix                                                                                                    |             |                     |                                                 |                                 |              |                        |                       |         |                    |                |                  |               |            |                        |
|                                                                            | viszorg/tasi gaun juli 1.11.24 y M manap II. Adatok devzaban Citato in Sizzog 0.00 - 0.00 ▼                                                                                                    |             |                     |                                                 |                                 |              |                        |                       |         |                    |                |                  |               |            |                        |
| Fiz.                                                                       | nz nas                                                                                                    |             |                     |                                                 |                                 |              |                        |                       |         |                    |                |                  |               |            |                        |
| lkta<br>– Ar                                                               | itószám<br>A ozom                                                                                                    | nontiábál n |                     | nénzforazlmi ozoml                              | Rendszám:                       |              | Kárszám                |                       |         |                    |                |                  |               |            |                        |
| ArA szempontjabol a szama penzforgalmi szemleletü     Mind Ciligen Cilikem |                                                                                                    |             |                     |                                                 |                                 |              |                        |                       |         | Vevő               |                | Szállító         |               |            |                        |
| 91 <u>s</u>                                                                | Fel Dá                                                                                                    | átum (      | í ip                | Bizonylatszám                                   | lktatószám                      | Fizetés hat. | Megjegyzés             |                       |         | Összeg szla.       | Összeg bef.    | Kiegyenlítendő Ö | İsszeg szla Ö | sszeg kif. | Kiegyenlítendő Rende 🔺 |
| 47                                                                         | 20                                                                                                    | 12.09.24.   | δzé                 | BMALK000005/20                                  | ) <sup>•</sup> BMALK000005/2012 | 2012.10.24   | BMALK000005/2012       |                       |         | 136                | 0              | 136              | 0             | 0          | 0                      |
| 48                                                                         | 20                                                                                                    | 12.09.24.   | ózć                 | BFALK000017/20                                  | 1 BFALK000017/2012              | 2012.10.24   | BFALK000017/2012       |                       |         | 11 689             | 0              | 11 689           | 0             | 0          | 0                      |
| 49                                                                         | 20                                                                                                    | 12.09.24.   | 2ë T                | <ul> <li>BMALKUUUUU6/20</li> <li>222</li> </ul> | D BMALKUUUUU672012              | 2012.10.24   | Deresi Debéra PMALK    | 000006/2017           |         | 41 557             | τ              | 11 007           | 0             | 0          | 0                      |
| 51                                                                         | 20                                                                                                    | 12.09.24    | 400 -<br>Szi        | - 222<br>RMALK00007/20                          | P 522000004/2012                | 2012.11.03   | RMALK00007/2012        | .00000072012          | D       | 41 557             | 30 000 —       | 41 557           | 0             | 0          | 0                      |
| 52                                                                         | 20                                                                                                    | 12.09.24    | zé                  | BMALK000008/20                                  | BMALK000008/2012                | 2012.10.24   | BMALK000008/2012       |                       | D       | 41 557             | ů              | 41 557           | Ő             | Ő          | ů l                    |
| 53                                                                         | 20                                                                                                    | 12.09.27    | δzέ                 | BFEL000017/201                                  | 2 BFEL000017/2012               | 2012.10.27   | BFEL000017/2012        |                       | D       | 500 001            | 0              | 500 001          | 0             | 0          | 0 BFU0C                |
| 54                                                                         | 20                                                                                                    | 12.09.27.   | dzi 🕇               | BFUGK00007/201                                  | 3 BFUGK00007/2012               | 2012.10.27.  | BFUGK00007/2012        |                       | D       | 2 721 083          | 0 <b>-</b>     | 2 221 082        | 0             | 0          | 0 BFU0C                |
| 55                                                                         | 20                                                                                                    | 12.09.27.   | <sub>Szé</sub> L    | BFEL000017/201                                  | 2 BFUGK00007/2012               | 2012.10.27.  | BFUGK00007/2012        |                       | D       | 0                  | 500 001 🚽      |                  | 0             | 0          | 0 BFU0C                |
| 56                                                                         | 20                                                                                                    | 12.09.27.   | δzέ                 | BNALK000001/20                                  | 11 BNALK000001/2012             | 2012.10.27.  | BNALK000001/2012       |                       |         | 1 712              | 0              | 1 712            | 0             | 0          | 0                      |
| 57                                                                         | 20                                                                                                    | 12.09.27.   | δzé                 | BFALK000018/20                                  | 1 BFALK000018/2012              | 2012.10.27.  | BFALK000018/2012       |                       |         | 301 625            | 0              | 301 625          | 0             | 0          | 0                      |
| 58                                                                         | 20                                                                                                    | 12.10.01.   | δzé                 | BFEL000018/201                                  | 2 BFEL000018/2012               | 2012.10.31   | BFEL000018/2012        |                       | D       | 499 999            | 0              | 499 999          | 0             | 0          | 0 BFU0C                |
| 59                                                                         | 20                                                                                                    | 12.10.01.   | jzć                 | BFEL000019/201                                  | 2 BFEL000019/2012               | 2012.10.31.  | BFEL000019/2012        |                       | D       | 2 899 999          | 0              | 2 899 999        | 0             | 0          | 0 BFUOL                |
| 60                                                                         | 20                                                                                                    | 12.10.01.   | 28 T                | BEUGKUUUTU/201                                  | S RELIGK00010/2012              | 2012.10.31.  | RELIGK00010/2012       |                       | D       | 3 532 675          | L coo cos      | 3 032 676        | 0             | 0          |                        |
| 61                                                                         | 20                                                                                                    | 12.10.01. 3 | 28 -                | PEK 01 000002/201                               | 2 BEUGKUUUTU/2012               | 2012.10.31.  | PEKOL0000022012        |                       | U       | 229 600            | 499 999 -      | 229 600          | 0             | 0          | 0 84000                |
| 63                                                                         | 20                                                                                                    | 12.10.10.   | 720<br>721 <b>—</b> | DEB11                                           | BESZI 000000/2012               | 2012.11.03   | BESZI 000003/2012      |                       |         | 220 000            | 0              | 220 000          | 105.000       | 0-         | 75.000                 |
| 64                                                                         | 20                                                                                                    | 13.01.01.   | liv L               | 222                                             | BMALK000006/2012                | 2012.11.09   | Dercsi Debóra, BFSZL   | 000004/2012           |         | Ő                  | ů              | ů.               | 0             | 30 000     | 10000                  |
| 65                                                                         | 20                                                                                                    | 12.10.11.   | Pér                 | D1B-0001                                        | BFALK000003/2012                |              | Pénztár vevő számla be | efizetés BFAL *       | D       | 0                  | 1              | -1               | 0             | 0          | 0                      |
| 66                                                                         | 20                                                                                                    | 12.10.11.   | δzέ                 | BFEL000021/201                                  | 2 BFEL000021/2012               | 2012.11.11.  | BFEL000021/2012        |                       |         | 28 000             | 0              | 28 000           | 0             | 0          | 0 BFU0C                |
| 67                                                                         | 20                                                                                                    | 12.10.16.   | Śzć                 | BFEL000024/201                                  | 2 BFEL000024/2012               | 2012.11.15   | BFEL000024/2012        |                       |         | 252 000            | 0              | 252 000          | 0             | 0          | 0 BFU0                 |
| 68                                                                         | 20                                                                                                    | 12.10.26.   | δzέ                 | DDDD                                            | BFSZL000005/2012                | 2012.12.25   | BFSZL000005/2012       |                       |         | 0                  | 0              | 0                | 23 724        | 0          | 23 724                 |
| 69                                                                         | 20                                                                                                    | 12.10.30.   | δzé                 | BFUGK00014/201                                  | 3 BFUGK00014/2012               | 2012.12.29   | BFUGK00014/2012        |                       |         | 8 100 000          | 0              | 8 100 000        | 0             | 0          | 0 BFU0                 |
| 70                                                                         | 20                                                                                                    | 12.11.05.   | ŠZć                 | DD1                                             | BFSZALK000006/2012              | 2013.01.04   | BFSZALK000006/201      | 2                     |         | 0                  | 0              | 0                | 635           | 0          | 635                    |
| 71                                                                         | 20                                                                                                    | 12.11.12.   | δzέ                 | BFALK000027/20                                  | 1 BFALK000027/2012              | 2013.01.11.  | BFALK000027/2012       |                       |         | 4 807              | 0              | 4 807            | 0             | 0          | 0                      |
| 72                                                                         | 20                                                                                                    | 12.11.21. 3 | oza<br>Sari         | BFALK000028/20                                  | 1 BFALKUUUU28/2012              | 2013.01.20.  | BFALK000028/2012       |                       |         | 58 094             | 0              | 58 094           | 0             | 0          | U                      |
| <u> </u>                                                                   | 20                                                                                                    | 13.03.00.   |                     | BFK0E000001720                                  | 1 BFK0E0000172013               | 2013.03.07.  | BFR0E00000172013       |                       |         | 38 100             |                | 38 100           | 0             |            |                        |
|                                                                            |                                                                                                    |             |                     |                                                 |                                 |              |                        |                       |         | 41 444 454         | 11 279 759     | 30 164 695       | 388 193       | 30 500     | 357 693                |
| Ы                                                                          |                                                                                                    |             |                     |                                                 |                                 |              |                        |                       |         |                    |                |                  |               |            |                        |
|                                                                            | F                                                                                                    | Rendezetts  | ig vissz            | zaállítása                                      |                                 |              | Feltételek             | Feltétel r            | mentése | e Ujra             | küldés         |                  |               |            |                        |
|                                                                            | 14                                                                                                    | 1           |                     |                                                 |                                 |              | 42.005                 |                       |         |                    |                |                  |               |            |                        |
| Kieg                                                                       | Negveniteng Uj vegves tetel Biz megrekint Bizonylał teljes összege: 42.000 Kajeloitek összesen:                                                                                                    |             |                     |                                                 |                                 |              |                        |                       |         |                    |                |                  |               |            |                        |
| Elk.                                                                       | felszólí                                                                                                    | tások Ka    | ocs.torl            | és Fizetési fel                                 | szólítás Folyósz. egyez         | tetés Késec  | delmi kamat Lista      | Táblázat              | Koroso  | dás lísta          | Kompenzálás ké | szités Kilép     |               |            |                        |
|                                                                            |                                                                                                    |             |                     |                                                 |                                 |              | Kiegyenl               | tés torol <del></del> | Kiegyer | nlitės <ins></ins> |                |                  |               |            |                        |

1. Ábra: Kompenzálás a folyószámláról

A Kompenzálás készítés gombra kattintva, legördülő menü jelenik meg, az alábbi menüpontokkal:

- *Beérkezett kompenzáló levél rögzítése* ezt akkor válasszuk, ha a másik cég küldött kompenzáló levelet és ezt kívánjuk berögzíteni
- *Kompenzáló levél generálása* ez arra szolgál, ha a felhasználó szeretne a másik cégnek kompenzáló levelet küldeni
- *Kompenzáló levelek lekérdezése, módosítása* ez a korábbi kompenzálások lekérdezését és módosítását biztosítja.

A kompenzáció funkciói a főmenüből is elérhetőek, ennek érdekében a következő három új menüpont került felvételre:

"Folyószámla / Kompenzáció / Beérkezett kompenzáló levél rögzítése"

- "Folyószámla / Kompenzáció / Kompenzáló levél generálása"
- "Folyószámla / Kompenzáció / Kompenzáló levelek lekérdezése, módosítása"

A menüpontok ugyanazt a funkciót hívják meg, mindössze annyi a különbség, hogy ezekből a menüpontból indítva, első lépésben mindenképpen ki kell választani a partnert, addig nem lehet továbblépni, mert semmilyen gomb nem lesz aktív, kivétel a *lekérdezés funkció*, mert ott nem kötelező a partner megadása.

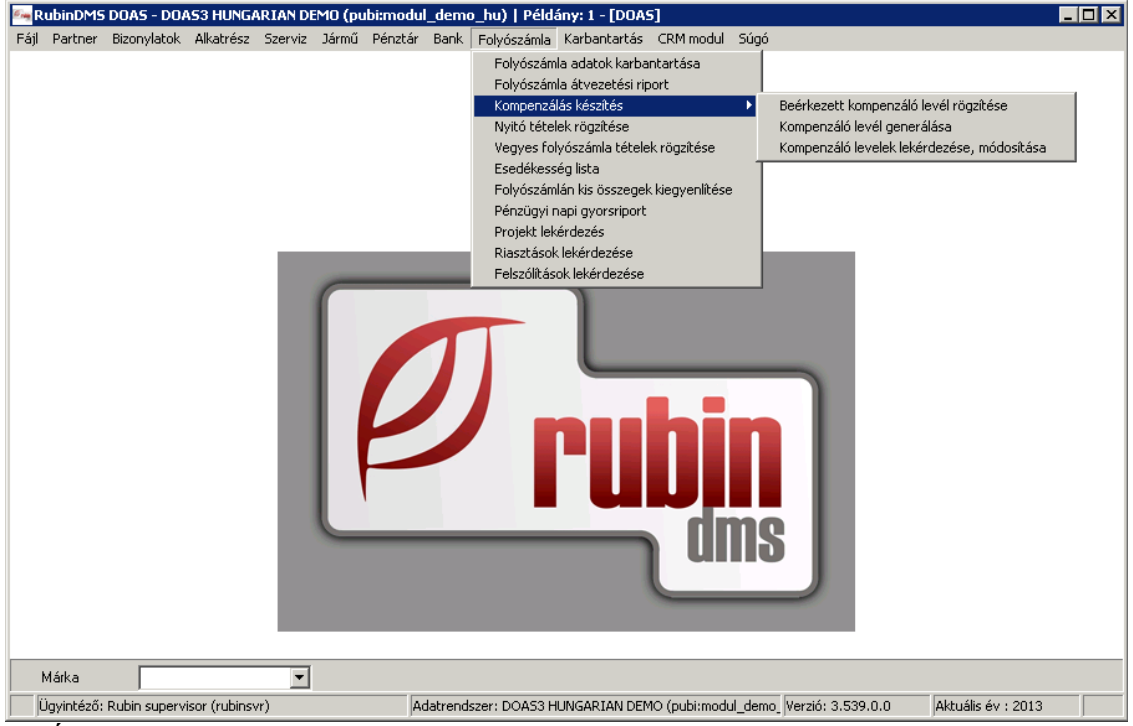

2. Ábra: Kompenzálás menüpont helye

## 1.3. A kompenzáló levél prefixe

A DOAS automatikusan létrehoz egy ilyen alapértelmezett prefixet, aminek a neve "*KOMP*" lesz. A kompenzáló levél prefixének prefix csoportja: kompenzálás. A prefix megnevezése: "*Kompenzálás*".

A felhasználó cég -ha valamiért szükséges számára-, további ilyen típusú prefixeket hozhat létre, illetve az alapértelmezett tulajdonságait módosíthatja. A prefix nem márkásított, minden márka számára elérhető.

Ha valamilyen ok miatt több kompenzálás típusú prefix van a rendszerben, akkor a kompenzálás megkezdése előtt a megjelenő párbeszédablakban a felhasználónak választani kell a lehetségesek közül.

#### 1.4. Beérkezett kompenzáló levél rögzítése

A "Beérkezett kompenzáló levél rögzítése" menüpont kiválasztásakor megjelenik egy "Kompenzáló levél" nevű ablak.

A képernyő felépítése hármas tagolású. A felső rész a fejléc részben a következő adatok láthatóak, illetve adhatóak meg.

**Partner név** – Ha a folyószámláról léptünk be, akkor az ott kiválasztott partner látszik, és nem módosítható. Ha a főmenüből léptünk be, akkor egy partnert kell kiválasztani, és csak ekkor lehet továbblépni a további adatok megadására.

A partner nem módosítható, amíg a rögzítésből nem léptünk ki.

Partner dátum – A partner által megadott dátumot kell berögzíteni.

**Kompenzálási dátum** – Ez lesz a kompenzálás dátuma, a program alapértelmezett a partner dátumát írja ide, de ez módosítható.

**Partner bizonylatszám** – A partner által megadott sorszámot, bizonylatszámot kell berögzíteni.

**Bizonylatszám** – Nem módosítható mező, a program tölti ki, a felírás előtt csak a prefix betűrésze látható itt, hasonlóan a számlarögzítéshez.

Megjegyzés – Tetszőleges szöveg rögzíthető.

**Szállító összesen** – Számolt mező, a szállítói tételek összesen (a tételek frissülésekor automatikusan frissül a mező).

**Eltérés a kompenzálandók között** – Számolt mező, a vevői összesen és a szállítói összesen mezők előjelhelyes különbsége (a tételek frissülésekor automatikusan frissül a mező)

A fejléc alatt a képernyő két részre osztott. Bal oldalon a a vevői, jobb oldalon a szállítói számlák és egyéb tételek fognak szerepelni.

| Saját cég adatai<br>Név DEMO Kř<br>Cím DEMO Kř<br>Kossuth u                          | t Budapest<br>t Budapest<br>1.33. |                  |               |                  |                 |        | Kompenzáló par<br>Név Derc<br>Cím 447   | tner adatai<br>:si Debóra<br>5 Paszab |                  |               |          |               |  |  |
|--------------------------------------------------------------------------------------|-----------------------------------|------------------|---------------|------------------|-----------------|--------|-----------------------------------------|---------------------------------------|------------------|---------------|----------|---------------|--|--|
| Kompenzáló bizonylats                                                                |                                   |                  |               | Partner kompenzä | iló bizonylatsz | ám A34 |                                         |                                       |                  |               |          |               |  |  |
| Kompenzálási dátum:                                                                  |                                   | 2013.10.22       | •             |                  |                 |        | Partner kompenzálási dátum 2013.10.22 🗸 |                                       |                  |               |          |               |  |  |
|                                                                                      | Próba                             | _                |               |                  | _               |        |                                         | ,                                     |                  |               | _        |               |  |  |
| Megjegyzés                                                                           |                                   | ,                |               |                  |                 |        |                                         |                                       |                  |               |          |               |  |  |
| Vevői számlák                                                                        | Versii esterlik                   |                  |               |                  |                 |        |                                         |                                       |                  |               |          |               |  |  |
| E Bizonulatezám                                                                      | Dátum ∆                           | Telies bizopulat | Deviza követe | Devizan          | Követelés       | [:=    | Bizopulatezám                           | Dátum ∆                               | Telies bizopulat | Deviza kötele | Devizane | Kötelezettség |  |  |
| BFEL000010/2009                                                                      | 2009.10.13.                       | 264              | 264           | HUF              | 264             | F      | S5                                      | 2009.08.13                            | 6 250            | 6 250         | HUF      | 6 250         |  |  |
| BFEL000011/2009                                                                      | 2009.10.20.                       | 7 601            | 7 601         | HUF              | 7 601           | F      | DER11                                   | 2012.10.10                            | 105 000          | 75 000        | HUF      | 75 000        |  |  |
| BFK0L000005/2009                                                                     | 2009.10.20.                       | 27 000           | 27 000        | HUF              | 27 000          | F      | DDDD                                    | 2012.10.26                            | 23 724           | 23 724        | HUF      | 23 724        |  |  |
| BMEL000002/2009                                                                      | 2009.11.16.                       | 5 000            | 5 000         | HUF              | 5 000           | F      | DD1                                     | 2012.11.05                            | 635              | 635           | HUF      | 635           |  |  |
| BMALK000003/2009                                                                     | 2009.11.16.                       | 25 933           | 25 933        | HUF              | 25 933          |        | ×                                       | 2013.06.12                            | 209 779          | 209 779       | HUF      | 209 779       |  |  |
| BMALK000005/2009                                                                     | 2009.11.16.                       | 42 531           | 42 531        | HUF              | 42 531          | ₽      | B3                                      | 2013.09.16                            | 42 805           | 42 805        | HUF      | 42 805        |  |  |
| BFSMF000022/2009                                                                     | 2009.11.23.                       | 50 950           | 50 950        | HUF              | 50 950          | Ŀ      |                                         |                                       |                  |               |          |               |  |  |
| ▶ BFEL000012/2009                                                                    | 2009.12.07.                       | 1 000 000        | 198 914       | HUF              | 198 914         |        |                                         |                                       |                  |               |          |               |  |  |
|                                                                                      |                                   |                  |               |                  | 358 193         |        |                                         |                                       |                  |               |          | 358 193       |  |  |
| Biz.megtekint Javaslat Érték beállítás Eseménynapló Eltérés a kompenzálandó között 0 |                                   |                  |               |                  |                 |        |                                         |                                       |                  |               |          |               |  |  |

3. Ábra: Kompenzáló levél rögzítése

#### 1.4.1. Számla és egyéb tételek kiválasztása a kompenzáló levélre

A beérkezett kompenzáló levél rögzítésénél nem ajánlja fel a program a számlákat és egyéb tételeket automatikusan, hanem a felhasználónak kell kiválasztania. A kiválasztásra a következő lehetőségek állnak rendelkezésre:

· Ha a folyószámláról indítottuk a funkciót, akkor a háttérben lévő folyószámla

ablakban több bizonylatot is kijelölhetünk, és a "Kiválaszt" gomb megnyomásával átrakhatók a tételek a kompenzáló levélre. A kiválasztott tételek a megfelelő oldalra kerülnek, vevői számla a vevői oldalra, szállítói számla a szállítói oldalra. A folyószámláról lehet csak egyéb (pl. bank, pénztár) tételeket kiválasztani a kompenzálásra.

- A "Számlaszám keresés" gomb megnyomásával a megjelenő ablakba egy a partnertől kapott – számlaszám adható meg, ami ha helyes – azaz van ilyen számlaszám a DOAS rendszerben – akkor kiválasztásra kerül a megfelelő oldalra.
- A "Számla választás" gomb megnyomásával. Ekkor a megjelenő "Bizonylatok/ Számlák" menüpont segítségével választhatók számla tételek.

Több telephelyes cégek esetében, a másik telephelyen keletkezett bizonylatok is ugyanúgy kiválaszthatóak mint a saját telephelyi tételek. A kiválasztás után a tételek automatikusan a megfelelő helyre kerülnek. A vevői tételek a vevői, a szállítói tételek a szállító részre.

A táblázatban a számlaszám, a teljes összeg és a kiegyenlítendő összeg mezők szerepelnek. Ha a kiegyenlítendő összeg nulla, akkor nem választható ki az adott tétel. Túlegyenlített tétel is a megfelelő oldalra kerül, de negatív összeggel.

Mindkét táblázat alján látható az összegző mező, ami a fizetendő összeg mezőket összesíti. Tévesen kiválasztott tétel a "Törlés" gombbal törölhető a felületről. A "Megtekint" gombbal az egyes bizonylatok részletei tekinthetőek meg.

## 1.4.2. A kompenzálás bizonylat elkészítése

A berögzített kompenzálás az "Lezárás" gomb megnyomásával készíthető el. Ekkor a "Valóban elkészíti a kompenzáló bizonylatot 'Igen / Nem" kérdés jelenik meg a képernyőn.

- "*Igen*" válasz esetén elkészül a bizonylat és a bizonylat száma megjelenik a képernyőn. A beérkezett kompenzáló levél rögzítésével a kompenzáló levél elfogadott státuszú lesz.
- "*Nem*" válasz esetén a program visszatér a kompenzáció felületére.

Ha a bizonylatot nem kívánjuk elkészíteni akkor a "Mégsem" gombbal lehet kilépni a felületről.

A program megkérdezi, "Az ideiglenes tárolóban tételek vannak, amit félretehet, vagy eldobhat."

Az "*Eldob*" gomb megnyomására a bizonylat törlődik. A "*Félretesz*" gomb megnyomására a bizonylat "*Rögzítés alatt*" állapotba marad, később lehet folytatni. A "*Vissza*" gomb megnyomására a program nem lép ki a bizonylatrögzítésből, a bizonylat rögzítését lehet folytatni.

A kompenzálás lezárásakor azaz az – "*Lezárás*" gomb megnyomásakor – elkészül a kompenzáló levél, és kilehet nyomtani.

Amennyiben a vevői és szállítói oldal nem egyezik meg, a kompenzálás levelet nem lehet lezárni. A program üzenetet küld "*A vevői és szállítói oldal nem egyezik! Az "Érték beállítás" gombbal tudja egyformára beállítani a kompenzálandó értékeket.*".

A kompenzáló levél nyomtatás után elküldött státuszú lesz.

#### 1.4.3. Ellenőrzés a kompenzálás bizonylat elkészítése előtt

Az esetek nagy részében a vevői és a szállítói oldalon található tételek kiegyenlítendő értékeinek összegei nem egyeznek meg. Az "Érték beállítás" gombbal lehet a programmal a vevői és szállítói oldalt azonos értékre beállítani. A program dátum sorrendben veszi a kiegyenlítendő bizonylatokat, a nagyobb összegű oldalon, az utolsó tételnél pedig az összeget úgy állítja be, hogy a két oldal megegyezzen.

## 1.5. A kompenzáló levél nyomtatott formátuma

A nyomtatvány fejléc részben a következő adatok láthatóak:

- Partner név
- Kompenzálási dátum
- Bizonylatszám

A fejléc alatt a nyomtatvány két részre osztott. Bal oldalon a a vevői, jobb oldalon a szállítói számlák és egyéb tételek szerepelnek.

## 1.6. Kompenzáló levél generálása

A "*Beérkezett kompenzáló levél rögzítése*" menüpont kiválasztásakor megjelenik egy lebegő képernyő "*Kompenzáló levél*" névvel.

Mivel az elérhető funkciók nagyon-nagy részben azonosak a "*Beérkezett kompenzáló levél rögzítése*" funkciónál leírtakkal, így csak az eltéréseket részletezzük. A program képes mind a szállítói, mind a vevői számlákat automatikusan kitölteni. Erre a "*Javaslat*" gomb szolgál. A gomb megnyomására a program a következő kérdést teszi fel "*Kívánja a vevői és szállítói számlákat, automatikusan a kiegyenlítetlen tételek alapján feltölteni? (Igen / Nem*)"

*Igen* válasz esetén minden olyan vevői és szállítói számlát a program automatikusan felvesz a képernyőre, amelyek kiegyenlítendő értékeke nem nulla. Ha korábban volt már tétel kiválasztva akkor a program azokat a tételeket nem módosítja, megmaradnak. *Nem* válasz esetén, nem veszi fel automatikusan a tételeket, mintha nem nyomtuk volna meg a "javaslat" gombot.

A kompenzáló levél generálásakor a "*Partner sorszám*" mező nem megadható, hiszen az ügyfél azt nem adta meg. Ugyanígy nem rögzíthető a "*Partner dátum*" mező sem.

A kompenzáló levél generálásával ami ebben az esetben az "*Lezárás*" gombbal lehetséges a bizonylat elküldött státuszú lesz.

# 2. A kompenzáló bizonylat státuszai

- "*Elküldött*" a generált kompenzáló (amit a felhasználó cég küld ki) levél státusza elküldött, egészen addig, amíg a partner nem jelez vissza, és nem rögzítjük be az elfogadást.
- "*Elfogadott*" a beérkezett kompenzáló levél ha rögzítésre kerül, akkor elfogadott státuszú, a generált kompenzáló levél akkor lesz elfogadott státuszú ha a partner visszajelez, hogy elfogadta és ezt beállítjuk.
- "*Stornózott*" ha a partner azt jelzi vissza, hogy nem fogadja el a kompenzáló levelet, akkor az ügyintéző stornózza a bizonylatot. Az elküldött, vagy visszanyitott bizonylat is stornózható.
- "*Rögzítés alatt*" Ha elfogadott vagy stornózott státuszú bizonylaton módosítani szeretnénk, azt közvetlenül nem lehet megtenni, azt vissza kell nyitni, elvégezni a szükséges módosításokat. Ezután újból elfogadottá kell tenni, vagy stornózni.

A kompenzáló bizonylat valamennyi változása így a státusz változás is részletesen naplózott. A napló részletei a kompenzáló levelek lekérdezése ablakban a bizonylat lekérdezése és a "Napló" gomb megnyomásával lekérdezhető. A visszanyitott státuszban a tételek is módosíthatóak, így ezek változását is naplózza a program.

# 3. Kompenzáló levelek lekérdezése, módosítása

Meg kell jegyeznünk, hogy a rendszerben vannak más típusú kompenzálásra hasonlító bizonylatok is (pl. biztosítós követelés átvezetés, hitel átvezetés). Ezeket a bizonylatokat nem kompenzálásnak hanem vegyes folyószáma tételnek, illetve átvezetésnek nevezzük. Jelen felület nem alkalmas lekérdezésükre és módosításukra.

"Kompenzáló levelek lekérdezése, módosítása" menüpont kiválasztásakor egy új ablak jelenik meg. "Kompenzáló levelek lekérdezése" megnevezéssel.

# 3.1. A képernyő felépítése a következő

Felül a kereső feltételek, alatta a találatokat tartalmazó táblázat található. A kereső feltételek között a következő mezőkre lehet keresni:

- **Partner név** ha a folyószámláról indítjuk a funkciót, akkor a kiválasztott partner bekerül automatikusan
- **Partner dátum** intervallum választó
- Kompenzálási dátum intervallum választó
- Partner sorszám
- **Bizonylatszám** két mező szerepel a kezdő és a végbizonylatszám, így több egymás utáni bizonylat is lekereshető egy lépésben
- Megjegyzés
- Státusz azon kompenzálásokat keresi a program, amelyek kompenzálás státusza a kiválasztott, többes kiválasztás lehetséges. Alapértelmezetten az "Elfogadott" van beállítva, emellett az "Elküldött", "Stornózott" és a "Rögzítés alatt" is kiválasztható.
- Tétel bizonylatszám olyan bizonylatokat keres a program, amiben az adott bizonylatszám szerepel (bank, pénztár, bankszámlaszám)

Természetesen a felületen rendelkezésre áll a feltétel mentés és betöltés funkcionalitás. A "*Keres*" gomb megnyomására – amennyiben van ilyen – megjelennek a kívánt feltételeknek megfelelő bizonylatok a táblázatban. A táblázatban minden olyan oszlop megjelenik, amelyik a kereső feltételek között szerepel (kivéve a tétel bizonylatszám amelyből több van, ezért nem lehet megjeleníteni).

## 3.2. Kompenzáló levél megtekintése

A megfelelő tételre állva és a "*Megtekint*" gombot megnyomva lehet a bizonylat részleteit megtekinteni.

# 3.3. Kompenzáló levél módosítása

A megfelelő tételre állva és a "Módosít" gombot megnyomva lehet a bizonylatot módosítani.

#### 3.3.1. A módosítási lehetőségek státuszonként

#### "Stornózott"

A "*Visszanyitás*" gombbal visszanyitott állapotba hozható, egyéb módosítás nem végezhető rajta. A visszanyitással a státusz változáson kívül, egyéb változás nem történik.

#### "Elküldött"

A fejlécben a "*Partner név*" és a "*Bizonylatszám*" mező kivételével minden adat módosítható, a tételek nem módosíthatóak. A "*Visszanyitás*" gombbal visszanyitott állapotba hozható, a "*Stornó*" gombbal stornózható.

Az "Elfogadás" gombbal lehet elfogadott állapotba hozni, ekkor a program ellenőrzi, hogy a "*Partner dátum*", és a "*Partner sorszám*" mezők kitöltöttek. Ha valamelyik mező nem kitöltött akkor a következő üzenet jelenik meg: "*Figyelem! Nem adta meg a "Partner dátumot"/" Partner sorszámot*", "*Vissza*" – adatok megadása, "*Tovább*" – Bizonylat felírása adatmegadás nélkül.

#### "Elfogadott"

A "Visszanyitás" gombbal visszanyitott állapotba hozható, addig egyéb módosítás nem végezhető rajta. A visszanyitással a státusz változáson kívül, egyéb változás nem történik.

#### "Rögzítés alatt"

Minden adata módosítható, pontosan úgy mintha új kompenzálást rögzítenénk.

Ha a korábban elküldött státuszú az általunk generált és elküldött, vagy elfogadott bizonylatot visszanyitjuk, módosítjuk, majd ismételten elküldjük, akkor a korábbi bizonylat

stornózott állapotba kerül, és készül egy új új kompenzáló levél, új sorszámmal. Ez azért van így, mert ez egy kimenő bizonylat. A visszanyitás előtt a program a "Figyelem a korábban küldött kompenzáló levél, stornó állapotba kerül." figyelmeztetést jeleníti meg, majd a "*Valóban elkészíti a kompenzáló bizonylatot 'Igen / Nem*" kérdés jelenik meg a képernyőn.

Ezzel szemben, ha egy beérkezett, és berögzített elfogadott státuszú bizonylatot visszanyitjuk, módosítjuk, majd ismételten elfogadjuk, akkor a korábbi bizonylat módosításra kerül, és nem készül egy új kompenzáló levél. Ez azért van így, mert ez egy bejövő bizonylat, ami téves rögzítés esetén módosítható.

A stornózott kompenzáló levél korábban elkészült kompenzálásai, ha voltak, törlődnek.

## 4. Kompenzáló levelek és a könyvelés modul

A könyvelésbe csak az elfogadott státuszú kompenzálások kerülnek át. Elfogadott státuszú kompenzáló levél stornózása esetén a kompenzálások törlődnek a folyószámláról és a könyvelésből.

# 5. Folyószámla változások

#### 5.1. Folyószámlán a kompenzált tételek megjelenítése

Minden olyan folyószámla tétel, ami szerepel egy kompenzáló levélben, az kompenzálással van kiegyenlítve. Így a folyószámlán a kompenzálás kapcsolódik a tételhez, a kompenzáló levél sorszáma látható hozzákapcsolva. Amennyiben a vevői és a szállítói tételek összege eltérő volt, akkor természetesen az utolsó tétel esetében csak részkiegyenlítés történik, ahogy azt "A kompenzálás bizonylat elkészítése" fejezetben részletesen leírtuk.

#### 5.2. Folyószámla korlátozások

Ha megkísérlünk valamilyen olyan folyószámlán szereplő tételt, vagy annak kiegyenlítettségét bármilyen módon módosítani amely szerepel egy elküldött vagy elfogadott státuszú kompenzáló levélben, akkor a program figyelmeztet:

"Figyelem! Már készült kompenzáló levél erre a tételre! A kompenzáló levél sorszáma: xxx, Amennyiben mégis módosítani kíván a bizonylaton, az elküldött kompenzálást előbb sztornózni kell!".